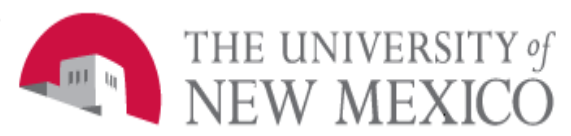

# Financial Services

Date: 09/01/2011

Create/Adjust/Liquidate A General Encumbrance FSJA-018

- Go to Banner Form FGAENCB: Encumbrance/Reservations Maintenance Form.
- 2. Encumbrance Number (Required field)
  - a. If Adjusting or liquidating a posted encumbrance, open the encumbrance by entering an existing document number.
    - If unknown, use the Drop-down arrow to search for and select the number. This will bring up screen FGIENCD.
    - See job aid FSJA-002 Look up Encumbrances for detailed instructions on how to find your encumbrance number.
    - After entering or selecting an existing encumbrance number, perform a Next Block.
  - b. If creating a **new entry**, perform a Next Block.
  - c. Adjusting...All required info populates
  - d. Adjusting...update encumbrance description
  - e. Adjusting...update document total if necessary
  - f. Adjusting...updated transaction date
  - g. Leave encumbrance readio button checked
  - h. Vendor should remain the same if you are updating

i. DO NOT CHANGE established date

# 3. Encumbrance Title (Required)

Enter the reason for the original encumbrance. If working with an existing encumbrance, this will auto-populate, and can be edited if necessary.

# 4. Document Total (Required)

Enter the change amount of the encumbrance, type over any defaulted amounts with the amount of the adjustment liquidation..

- If reducing the encumbrance, enter the amount as a negative (-) number.
- If using a **liquidation journal type**, enter a positive (+) number.

# 5. Trans Date

This populates the "Date Established" enter current date.

- If entering an adjustment or liquidation, enter the date for the entry but do not change the "Date Established" date.
- However, if you are adjusting or liquidating an encumbrance from a previous fiscal year, change the transaction date to the last day of the fiscal year (June 30, 20XX)

#### Encumbrance Change <u>Required</u> when entering adjustments or liquidations to a posted, open encumbrance.

- Enter a pre-defined number to provide an audit trail of changes.
- DO NOT enter the E when entering the encumbrance number.
- (i.e. Type in LXXXX\_01 where XXXX=the last four digits of the original encumbrance, then an underscore and then a sequential number.
- 7. Encumbrance Type (Required) Select (E) Encumbrance.

#### Continued - Create/Adjust/Liquidate

#### A General Encumbrance

#### FSJA-018

# 8. Vendor ID (Optional)

Select vendor by

- a. Using the drop down arrow and search in Banner form FTIIDEN OR
- b. Tab to next field of Vendor ID, type in a partial name with a wildcard (%) and Tab again.
- c. NOTE: Banner is case sensitive.
- d. Click on correct name to populate the Vendor ID.

\*\***IMPORTANT NOTE:** If changing vendors, the vendor may be changed, but not the accounting string. If multiple vendors are used or if unknown, this field can be left blank.

#### 9. Title

Will default to encumbrance description no change is necessary.

#### 10. Date Established

No entry. Populated from "Transaction Date."

11. **Document Reference Number** Not recommended for use.

## 12. Document text exists

System generated. Enter additional information through "Options/ Transaction Detail."

- 13. Perform a Next Block OR "Options/ Transaction detail."
- 14. Status Indicator

No entry. System generated.

## 15. Sequence Number

Tab through to automatically assign a number.

## 16. Journal type (Required)

Reference Rule Class Code and enter the appropriate code:

- EC1 Original Encumbrance
- EC2 Encumbrance Adjustment
- EC4 Encumbrance Liquidation

## 17. Project

Not recommended for use.

## 18.**COA**

Defaults to "U".

# 19. **Index**

Enter the appropriate Index Code. Index code defaults Fund, Organization, Program and Activity.

#### 20. Account

Enter the appropriate expense Account Code.

- 21. Percent-Do not use.
- 22. NSF Override: Do not change.
- 23. Commit type- (Required) Leave as "Uncommitted".
- 24. **Amount (**Required) Enter the dollar amount being charged to the accounting distribution.
  - a. Enter the amount that needs to be liquidated.
  - b. If reducing the encumbrance, enter the amount as a negative (-) number.
  - c. If increasing the encumbrance, enter the amount as a positive (+) number.
- 26. If there is another accounting string for this encumbrance, perform a "Next Record" to save the last record and access a blank transaction Detail form for the next entry.
- 27. Select save.
- 28. **Current Encumbrance Amount** System generated; do not change.
- 29. Fiscal Year Defaults to the current fiscal year when the record is saved.
- 30. Select "Options and then select Access Completion", to finish the entry.
- 31. Click on Complete.
- 32. Click on "Exit" X